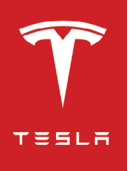

# 🕼 Installationshandbuch Powerwall 2 AC anzeigen

# ÜBERSICHT DES BACKUP GATEWAY 2

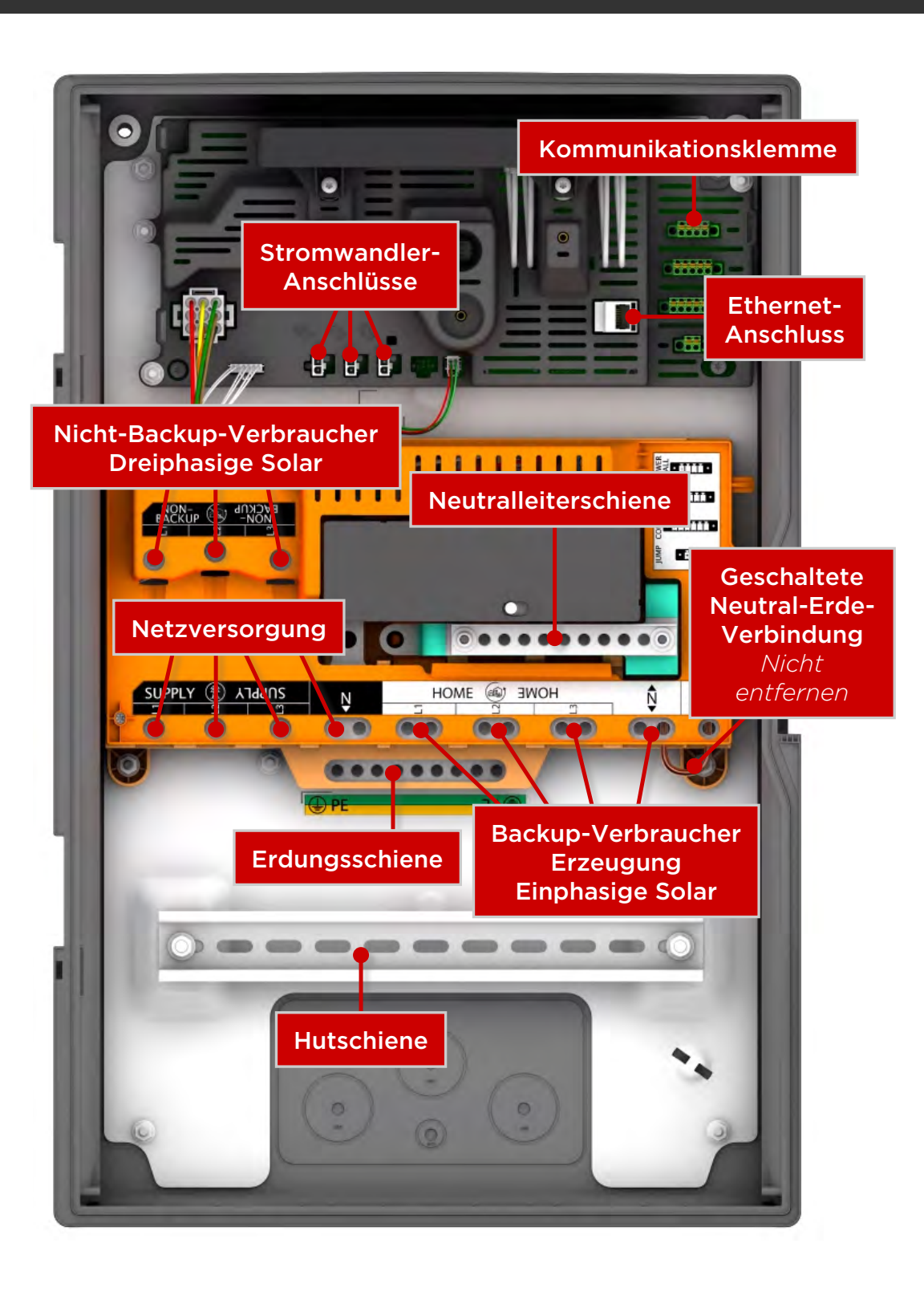

## BACKUP DES GESAMTEN HAUSHALTS

### Alle Verbraucher können mittels Powerwall versorgt werden

Überwachung aller **Verbraucher vor Ort** mithilfe integrierter Stromwandler <mark>---</mark> Überwachung aller **Solarmodule** mithilfe von externen Stromwandlern<mark>()</mark>

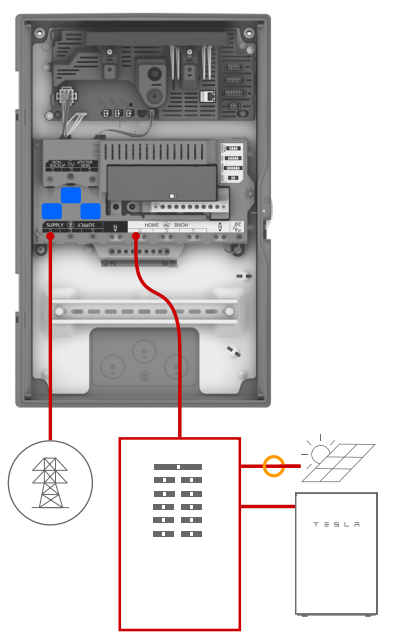

Powerwall und Solar in bestehender Anlage

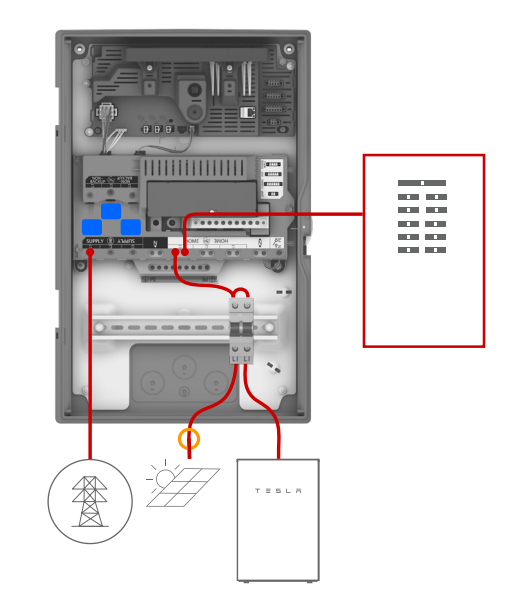

Powerwall und Solar auf Hutschiene

### BACKUP VON TEILEN DES HAUSHALTS Großverbraucher oder dreiphasige Verbraucher können nicht durch die Powerwall versorgt werden Überwachung aller **Standortverbraucher** mithilfe von integrierten bzw. externen Stromwandlern der Anlage CT Überwachung aller **Solarmodule** mithilfe von externen Stromwandlern O

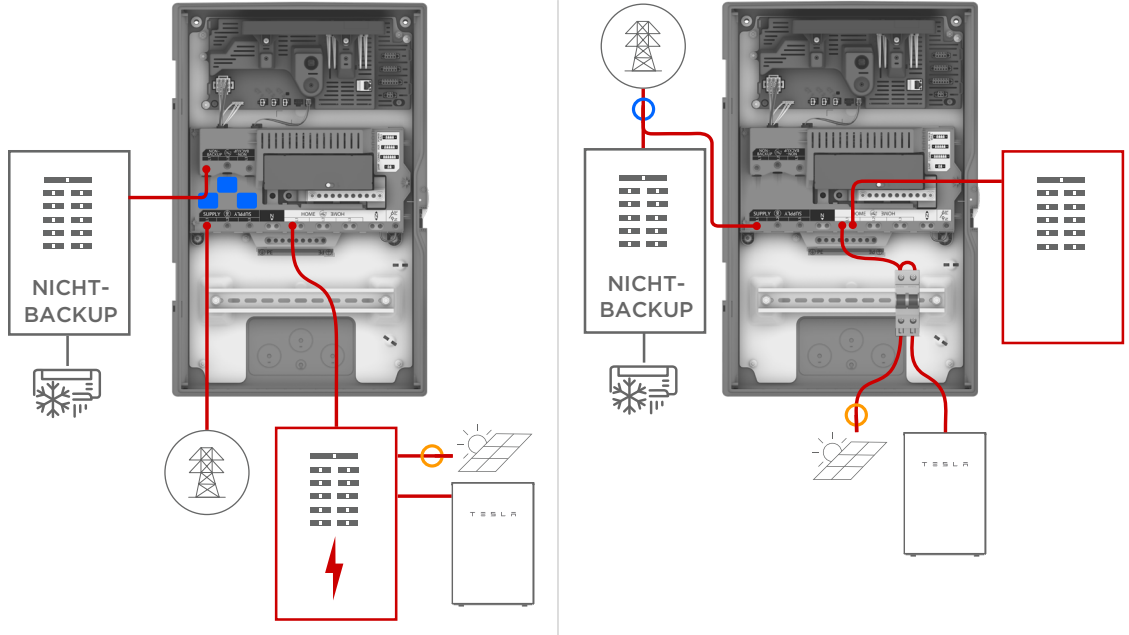

Dem Gateway nachgelagerte Nicht-Backup-Verbraucher Dem Gateway vorgelagerte Nicht-Backup-Verbraucher

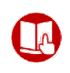

Detaillierte Schaltpläne für gängige Konfigurationen finden Sie in den **System-Schaltplänen** im *Installationshandbuch* 

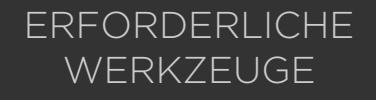

## EMPFOHLENE WERKZEUGE

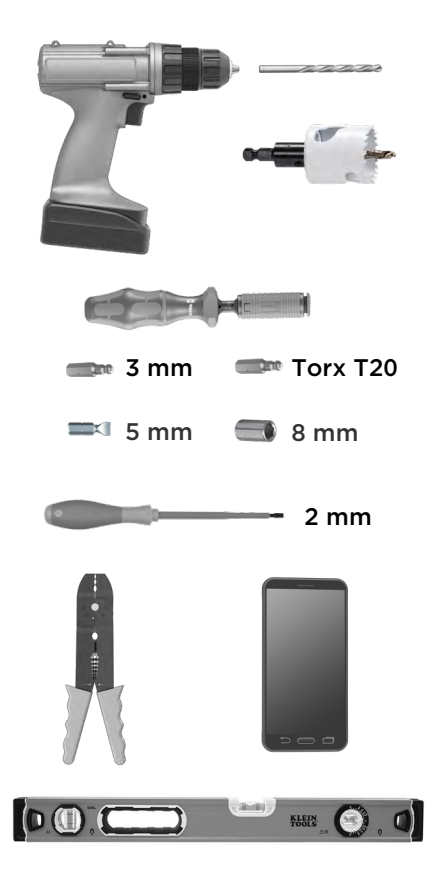

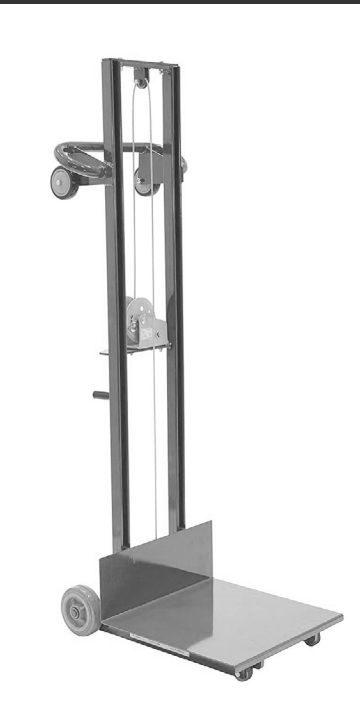

# POWERWALL MONTIEREN

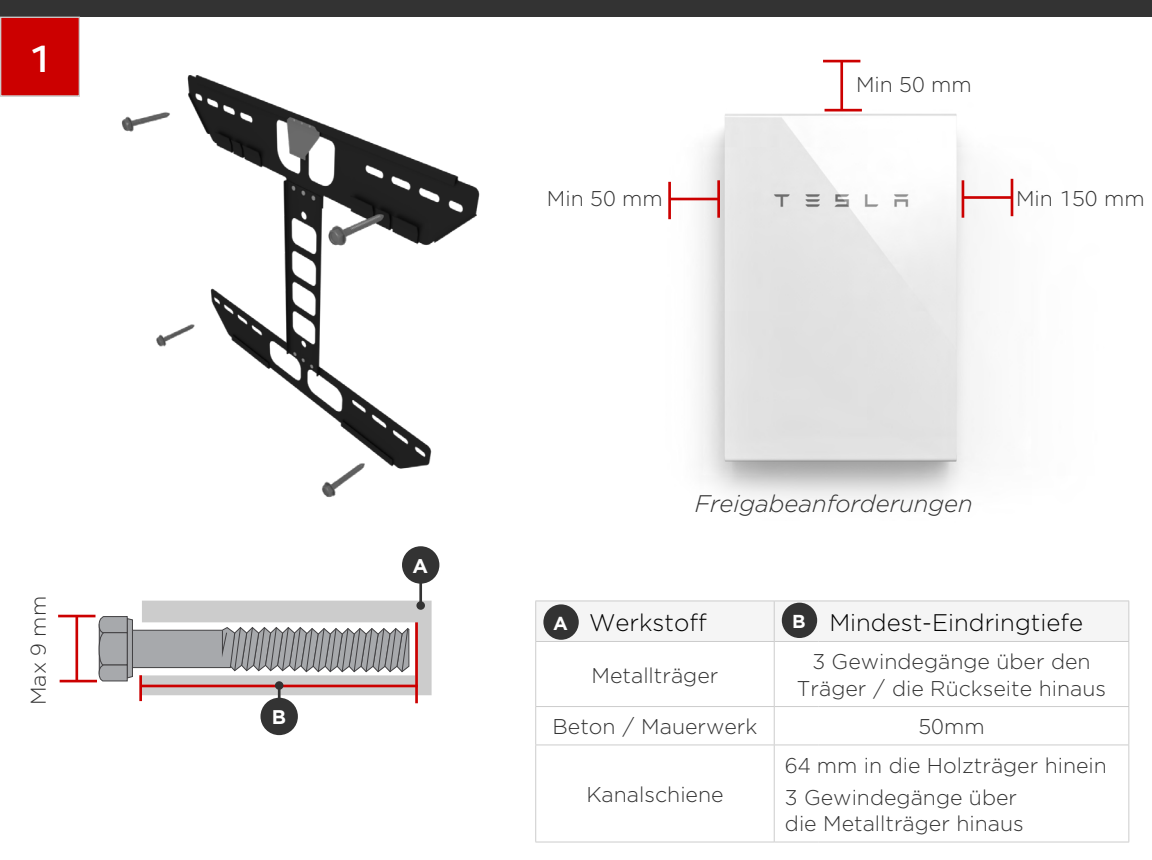

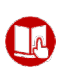

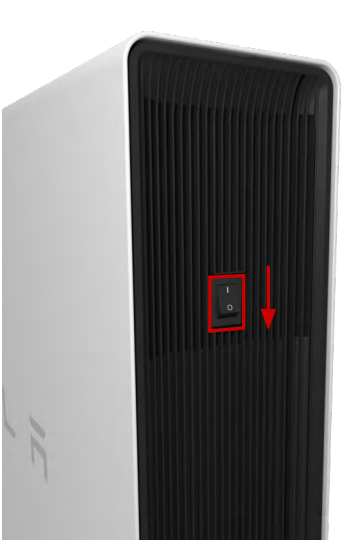

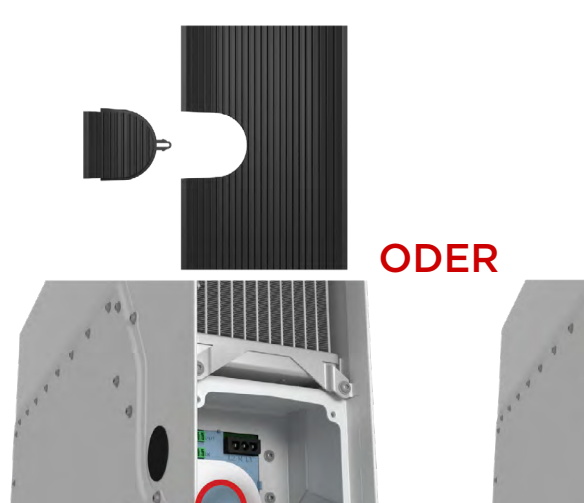

SEITLICHE KABELEINFÜHRUNG HINTERER KABELEINFÜHRUNG

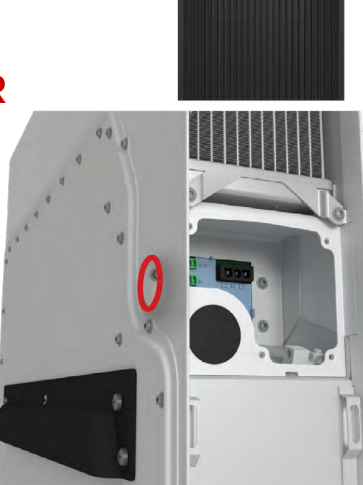

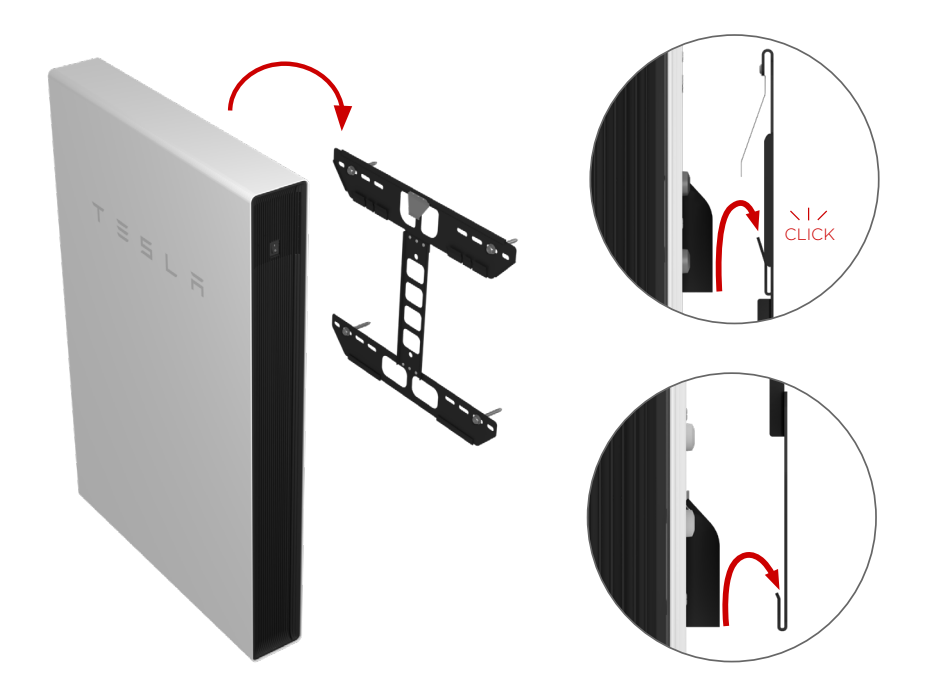

# BACKUP GATEWAY MONTIEREN

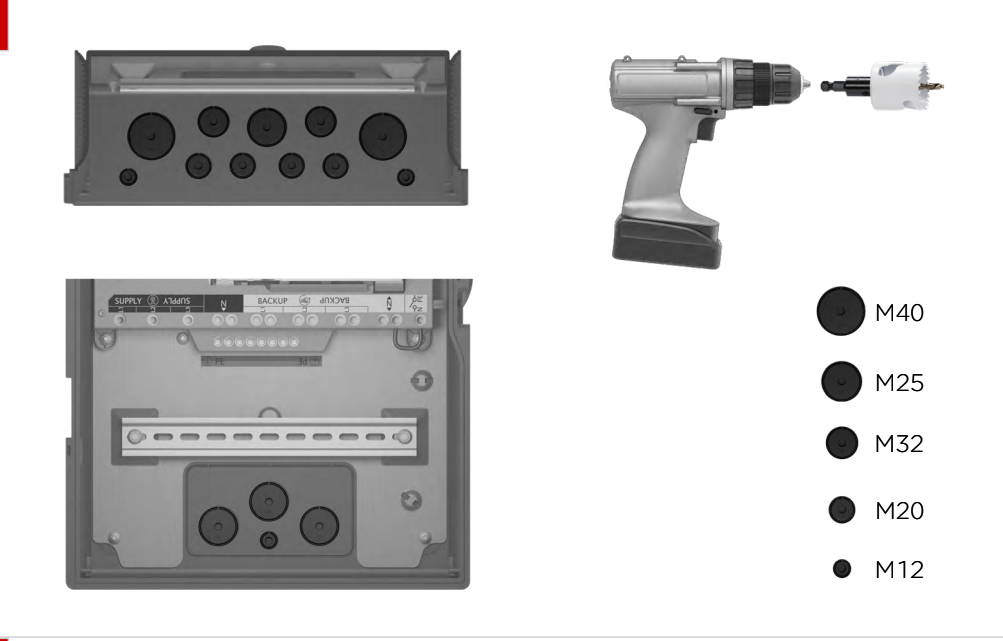

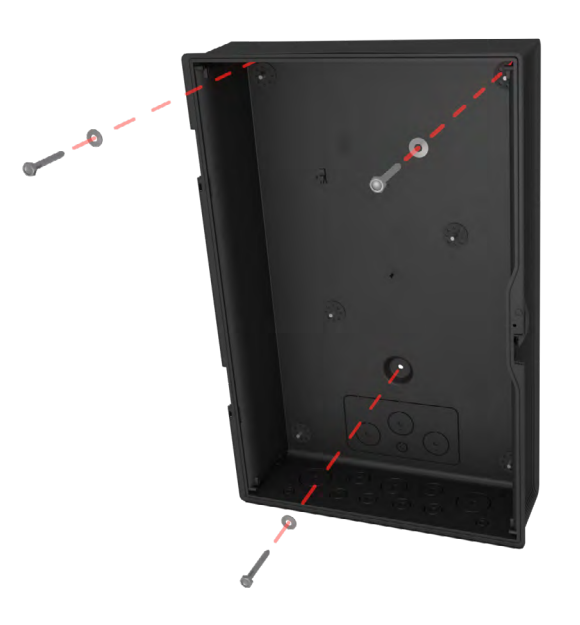

() 3 Stück im Lieferumfang

Um bei einer Außenmontage die Klasse IP55 zu gewährleisten, müssen Dichtscheiben montiert werden

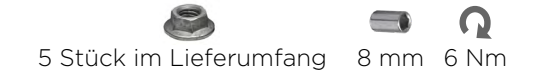

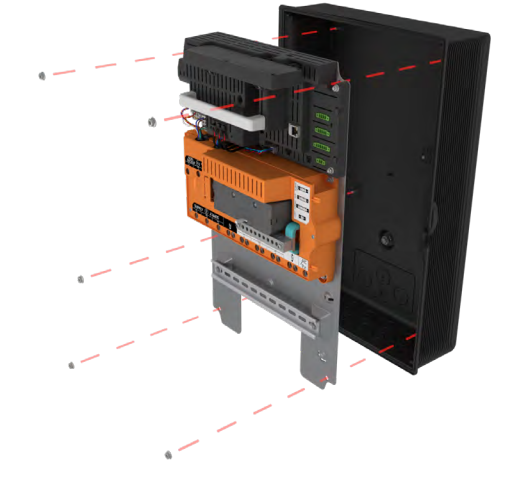

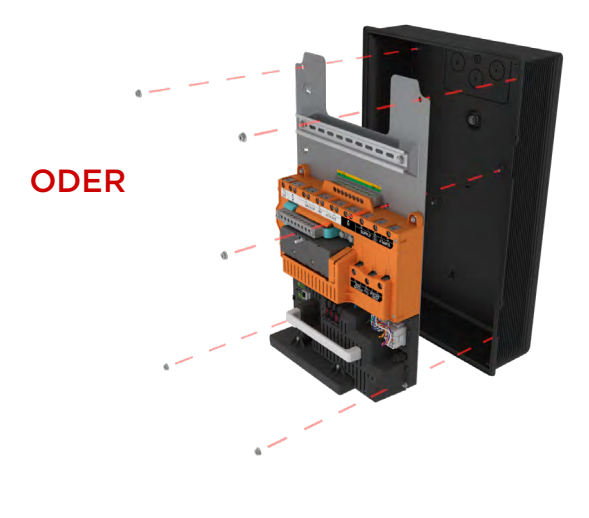

7

## AC-NETZVERBINDUNGEN DES GATEWAY HERSTELLEN

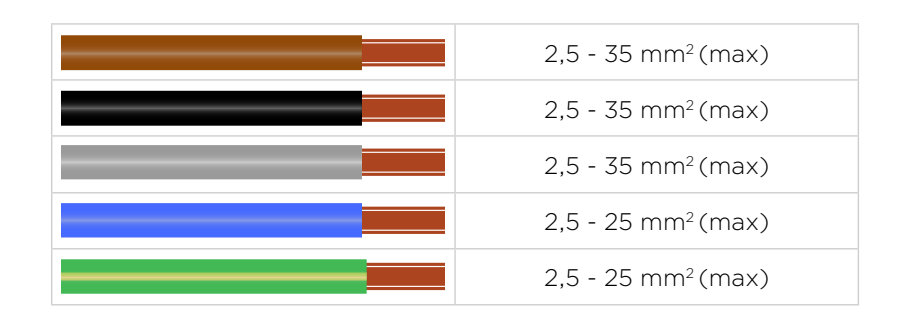

#### SEITLICHE ZULEITUNGEN

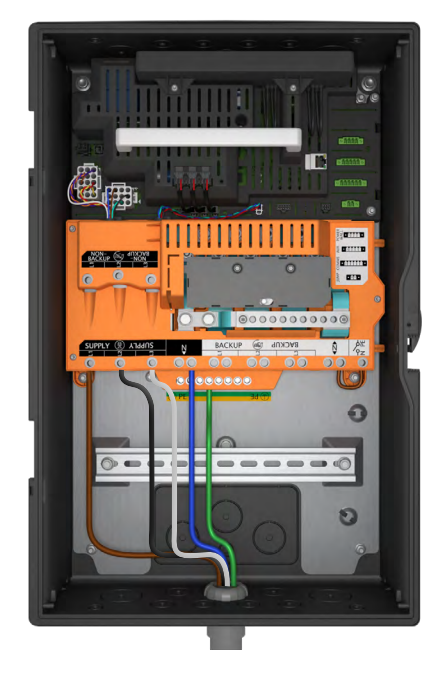

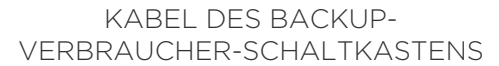

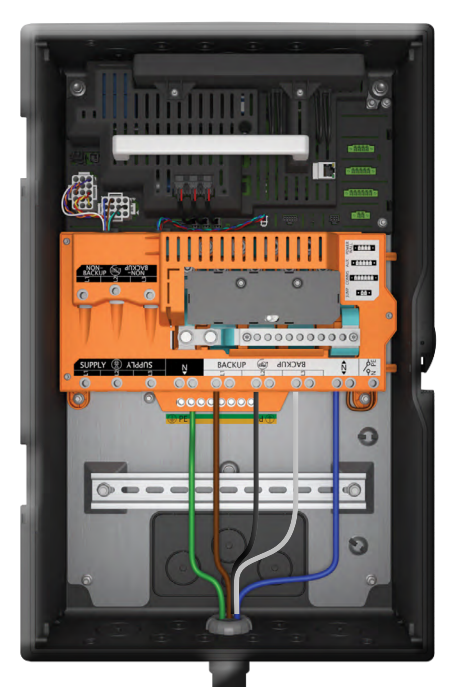

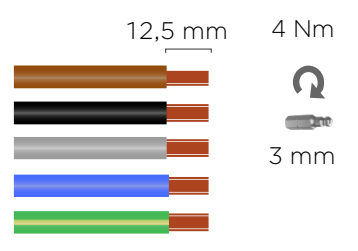

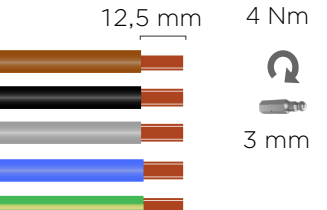

KABEL DES NICHT-BACKUP-SCHALTKASTENS

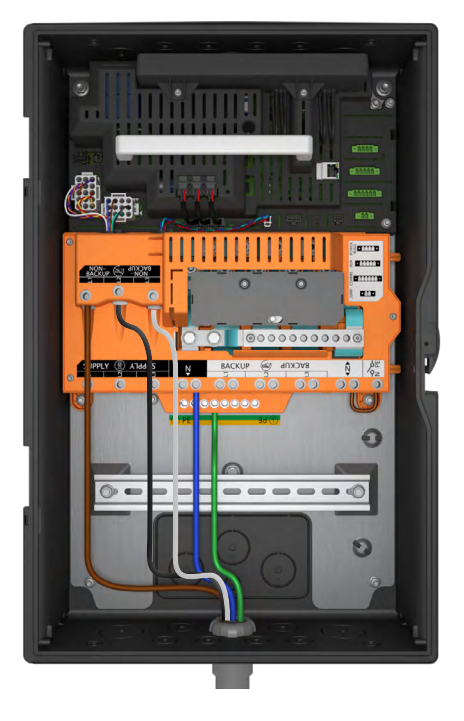

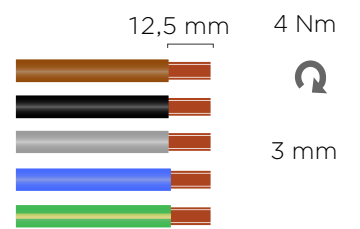

## LEISTUNGSSCHALTER INSTALLIEREN

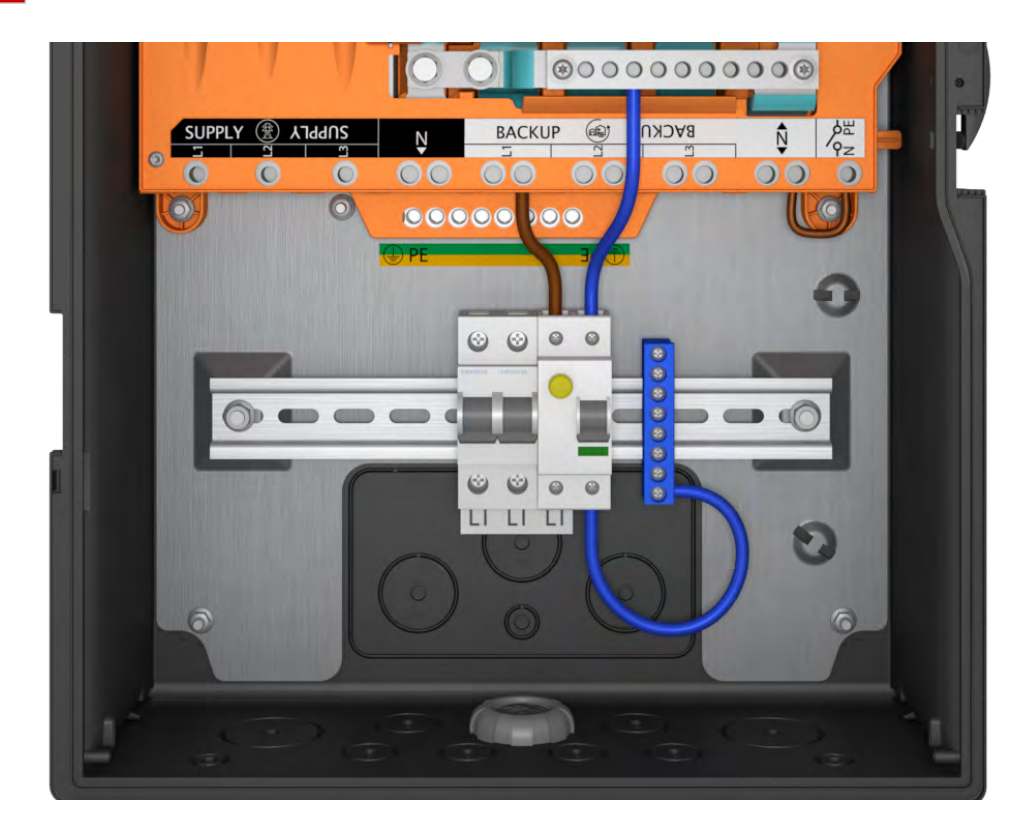

## AC-NETZVERBINDUNGEN ZUR POWERWALL HERSTELLEN

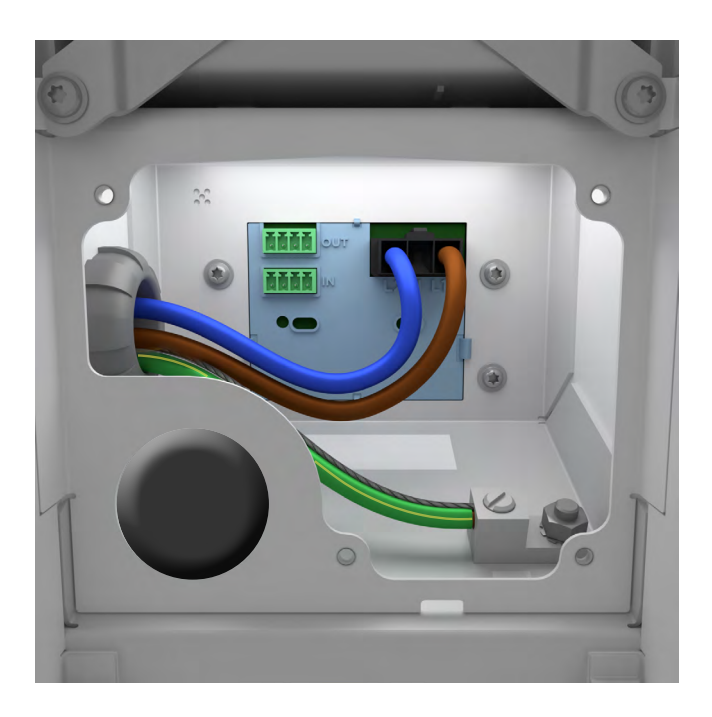

## KOMMUNIKATIONSKABEL ANSCHLIESSEN

12

11

| 12V +          | 1,0 - 1,5 mm <sup>2</sup> |
|----------------|---------------------------|
| GND (Erdung)   | 1,0 - 1,5 mm <sup>2</sup> |
| CN + (CAN HI)* | 0,2 - 1,5 mm <sup>2</sup> |
| CN - (CAN LO)* | 0,2 - 1,5 mm <sup>2</sup> |
|                |                           |

\*STP or CAT7 min

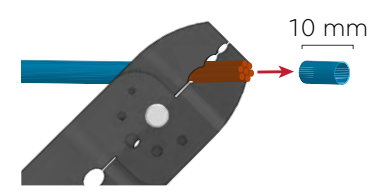

OUU

0

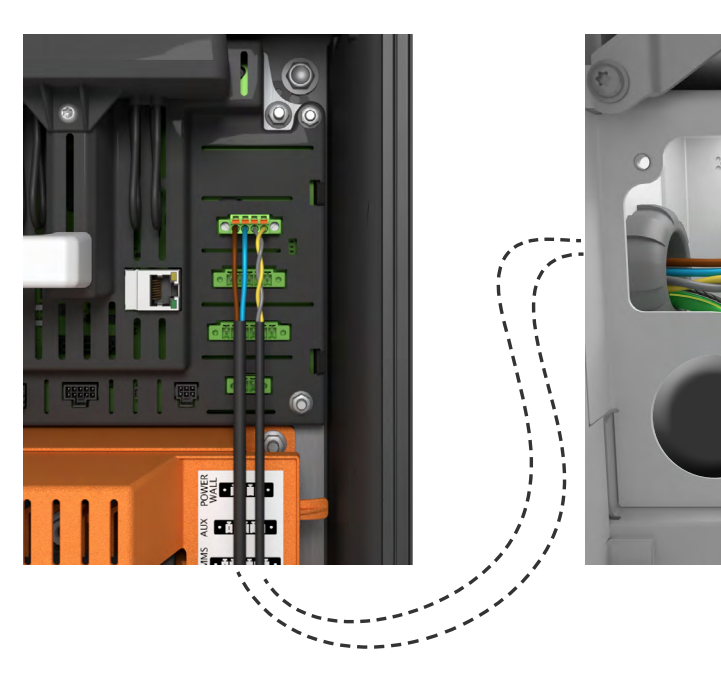

Schirmung

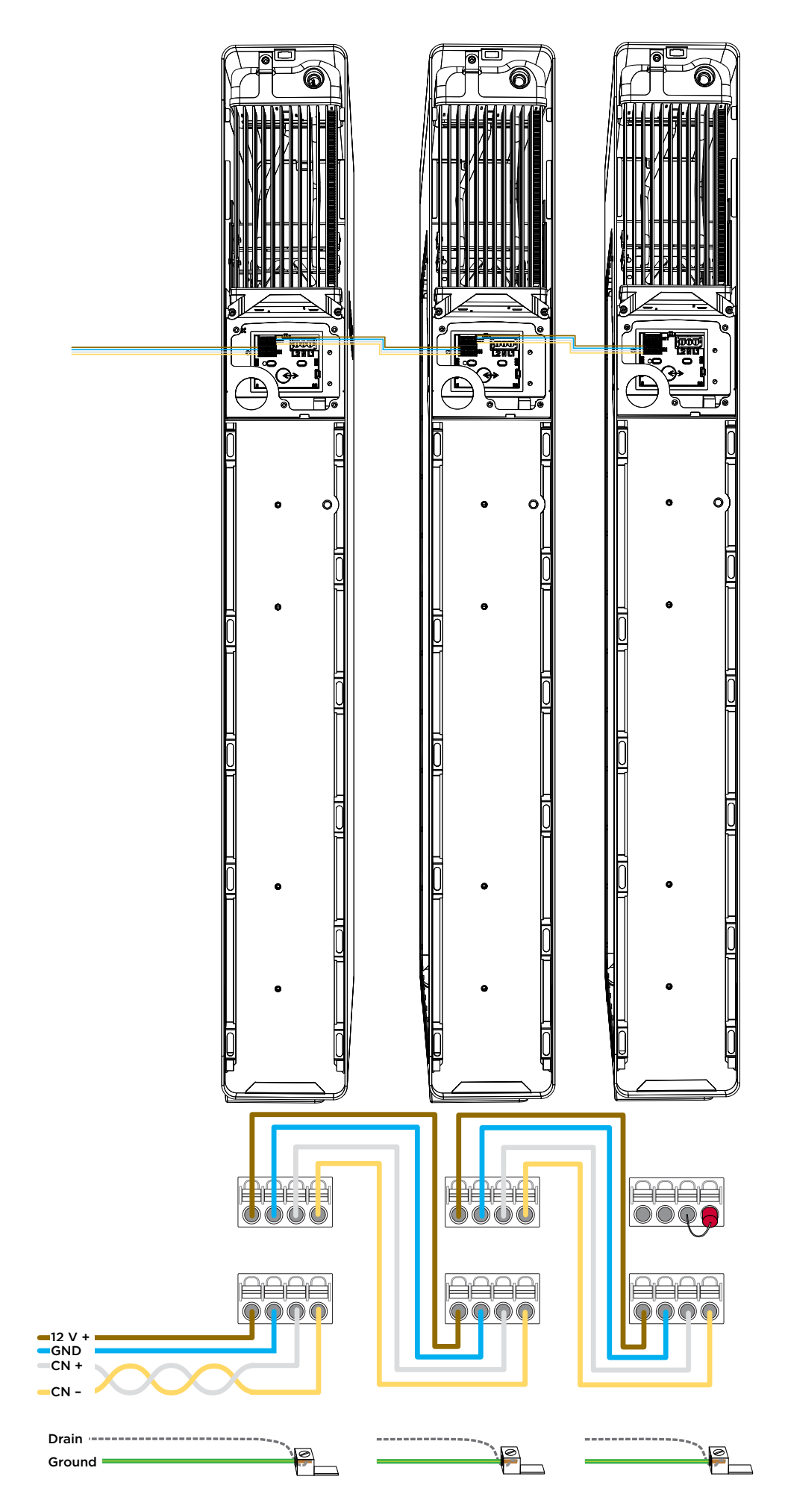

#### SOLARMESSUNG

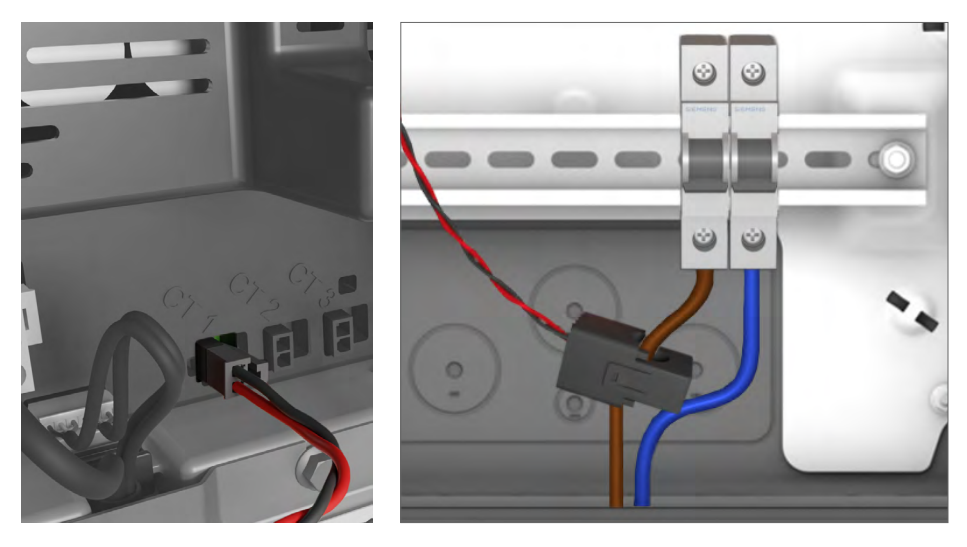

#### STROMWANDLER-AUSRICHTUNG

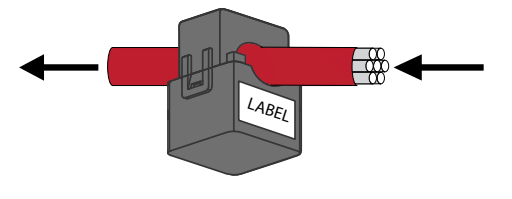

Kennzeichnung zum Solar-Wechselrichter

Im *Installationshandbuch* finden Sie eine detaillierte Übersicht zu Messungen, Systemschaltplänen mit der Anordnung der Messgeräte sowie Anweisungen zur Installation eines Neurio-Messgeräts.

#### WLAN-ANLAGENMESSUNG

Erforderlich für dem Gateway vorgeschaltete Haus- oder Solarverbraucher

Anweisungen zur Installation eines WLAN-Messgeräts finden Sie im Installationshandbuch der Powerwall mit Backup Gateway 2.

# BACKUP GATEWAY MIT DEM INTERNET VERBINDEN

UND

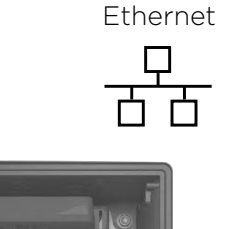

14

Solar-Stromwandler

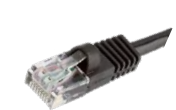

2,4 GHz / 5 GHz WLAN

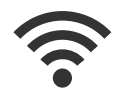

EIGENTÜMER-NETZWERK

EIGENTÜMER-PASSWORT

## ANSCHLUSSBEREICH SCHLIESSEN UND STROM EINSCHALTEN

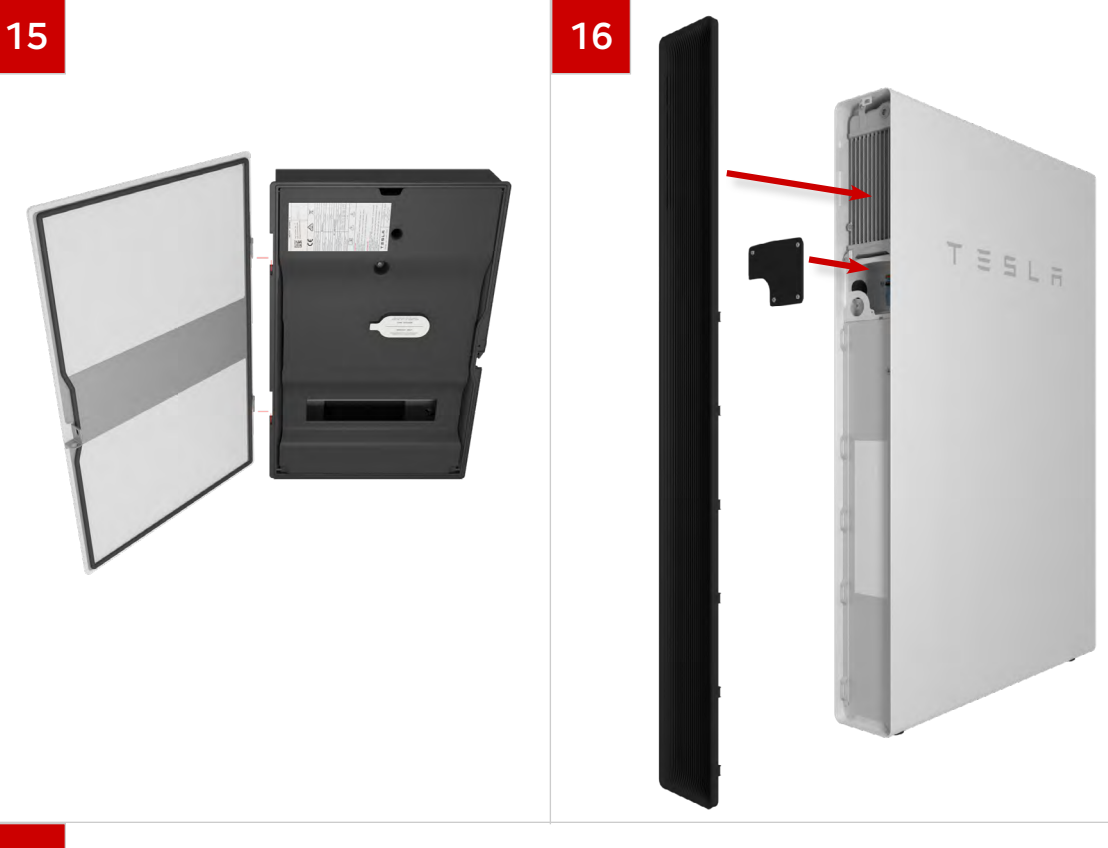

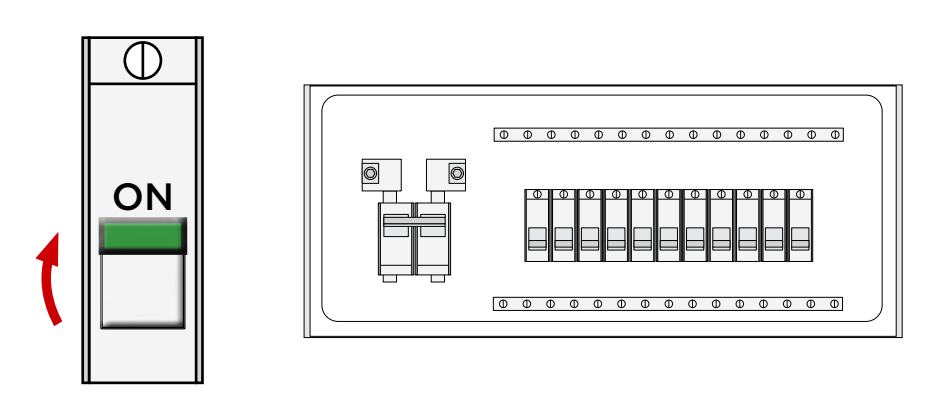

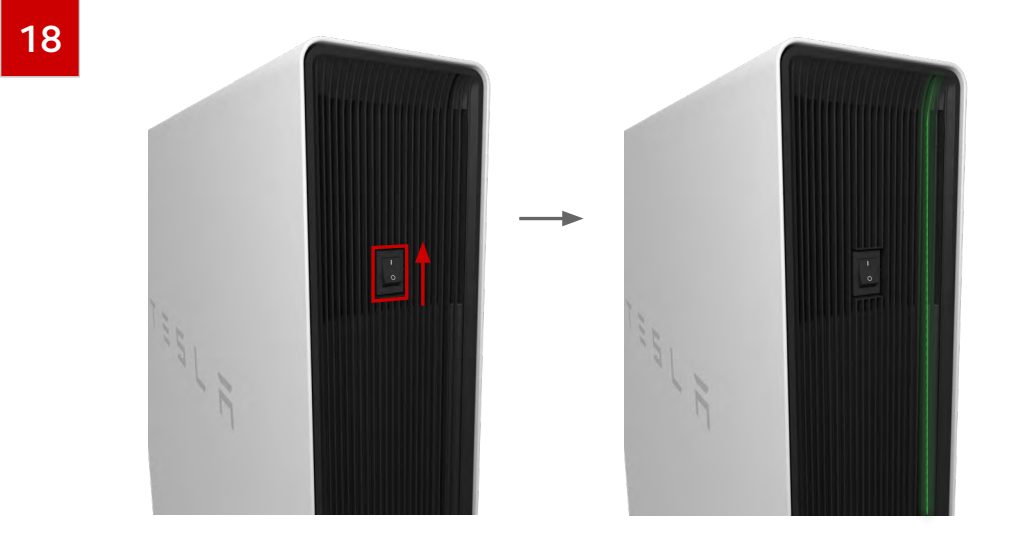

### INBETRIEBNAHME DES SYSTEMS

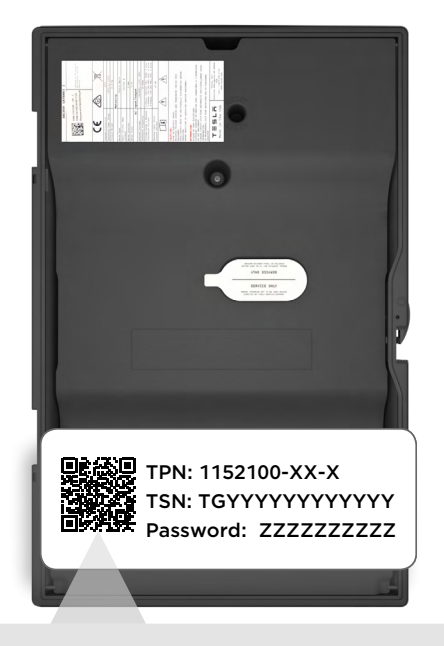

# 🛜 Mit WLAN TEG-YYY verbinden

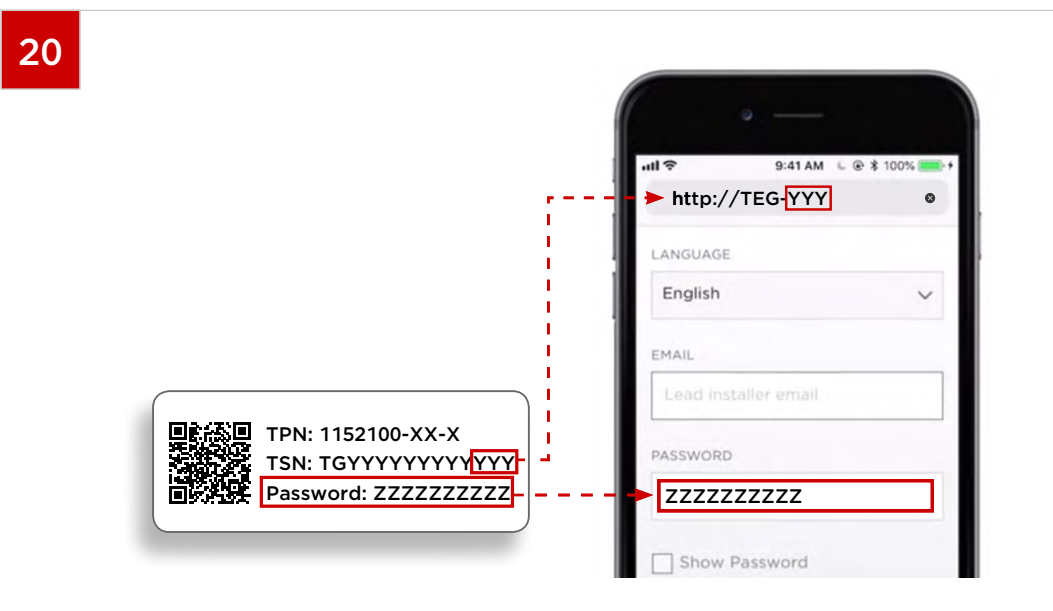

Bei Verwendung von **Chrome: Inkognito-Modus** oder **Safari: Modus** für privates Surfen.

Arbeiten Sie nur in einem Browser-Tab.

TIPPS

Bei der Sicherheitsmitteilung "Ihre Verbindung ist nicht

sicher", wählen Sie "Erweitert" und fahren Sie fort.

Bei Fehler: Falsche Anmeldedaten. Wählen Sie **PASSWORT VERGESSEN**, um das Passwort zurückzusetzen.

Bei Fehler: Login-Fehler (Assistent kann nicht gestartet werden),

wählen Sie "Klicken für mehr Optionen" und wählen Sie die Option

"Start des Assistenten erzwingen". Erneut versuchen.

Sollten andere Probleme auftreten, laden Sie die Webseite neu.

Sollten die Probleme anhalten, starten Sie das Gateway über die RESET-Taste neu.

#### VOR DEM START

- 1. Warten Sie nach der Inbetriebnahme 20 Minuten, damit das System die Betriebstemperatur erreichen kann (Sie hören möglicherweise die Geräusche von Pumpen und Lüftern).
- 2. Vergewissern Sie sich, dass auf der Startseite keine Warnungen angezeigt werden.
- 3. Vergewissern Sie sich, dass die Backup-Reserve unterhalb des aktuellen Energieniveau eingestellt ist.

#### VERBRAUCHER- UND SOLARPRÜFUNG

- 1. Vergleichen Sie die Ablesewerte für SOLAR auf der Startseite und auf dem Display des Wechselrichters. Eine Abweichung von mehr als 10 % ist ungewöhnlich.

#### BACKUP-PRÜFUNG

- Trennen Sie die Hauptsicherung (SLS), die dem Gateway vorgeschaltet ist, um die Verbindung zum Netz zu TRENNEN. Der Wechsel zum Backup kann bis zu 30 Sekunden dauern.
- 2. Schalten Sie im Backup-Betrieb mindestens zwei verschiedene Verbraucher ein, um zu prüfen, ob das System wie erwartet reagiert.
- Schließen Sie die Hauptsicherung wieder, um die Verbindung zum Netz WIEDERHERZUSTELLEN. Der Wechsel in den Netzparallelbetrieb kann bis zu 3 Minuten dauern.